Systemy solarne Instrukcja montażu i obsługi

Regulator kompaktowy Schüco ITE 2020

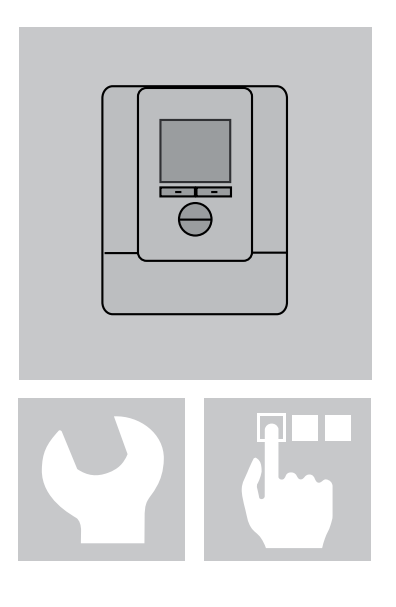

Polski

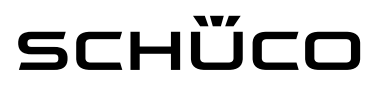

Instrukcja montażu i obsługi • wersja 02 – stan na 09/2011 • nr art. 272 622

Printed in Germany, Copyright by Schüco International KG

Dokumentacja jest chroniona prawem autorskim. Każde zastosowanie wykraczające poza prawo autorskie bez zgody firmy Schüco International KG jest niedopuszczalne i podlega karze. Niniejszym tracą ważność wszystkie dotychczasowe wersje. Zmiany zastrzeżone.

7

15

## Spis treści

| 1. | Wst | ęp                                                                              | 5 |
|----|-----|---------------------------------------------------------------------------------|---|
|    | 1.1 | Wskazówki dotyczące niniejszej dokumentacji                                     | 5 |
|    | 1.2 | Wskazówki dotyczące obowiązujących ustaw, rozporządzeń i reguł technicznych     | 5 |
|    | 1.3 | Wymogi dotyczące wiedzy specjalistycznej i kwalifikacji zawodowych specjalistów | 5 |
|    | 1.4 | Numer serwisu dla specjalistów                                                  | 5 |
| 2. | Wsk | azówki dotyczące bezpieczeństwa                                                 | 6 |
|    | 0.4 |                                                                                 | 6 |
|    | 2.1 | Struktura wskażowek dotyczących bezpieczeństwa                                  | 0 |
|    | 2.2 | Klasyfikacja stopnia zagrożenia                                                 | 6 |
|    | 2.3 | Ogólne wskazówki dotyczące bezpieczeństwa                                       | 7 |
|    | 2.4 | Stosowanie zgodne z przeznaczeniem                                              | 7 |
|    |     |                                                                                 |   |

## 3. Zakres dostawy

| 4. | Opis | s produktu                       | 8  |
|----|------|----------------------------------|----|
|    | 4.1  | Przegląd elementów obsługowych   | 8  |
|    | 4.2  | Przegląd systemu                 | 9  |
|    | 4.3  | Dane techniczne                  | 10 |
|    | 4.4  | Tabela oporów Pt1000             | 11 |
| 5. | Obs  | ługa                             | 12 |
|    | 5.1  | Funkcje przycisków               | 12 |
|    | 5.2  | Wybór trybu użytkownika/eksperta | 12 |
|    | 5.3  | Nawigacja i zmiana parametrów    | 13 |

## 6. Opis struktury menu i jego parametrów

| 6.1 | Punkt menu "3D"                    | 16 |
|-----|------------------------------------|----|
| 6.2 | Punkt menu "Menu główne"           | 16 |
| 6.3 | Punkt menu "Informacje"            | 17 |
| 6.4 | Punkt menu "Ustawienia"            | 18 |
| 6.5 | Punkt menu "Asystent instalacyjny" | 21 |
| 6.6 | Punkt menu "Komunikaty"            | 22 |
| 6.7 | Punkt menu "Tryb ręczny"           | 22 |

| 7. | Montaż na ścianie | 23 |
|----|-------------------|----|
|    |                   |    |
| 8. | Uruchamianie      | 24 |

9. Usuwanie usterek

| 10. | . FAQ – Informacje dla użytkownika instalacji | 27 |
|-----|-----------------------------------------------|----|
|     |                                               |    |

26

## <u> scнűco</u>

### 1. Wstęp

#### Szanowni Państwo,

cieszymy się, że zdecydowali się Państwo na system solarny firmy Schüco. Wybrali Państwo trwały produkt wysokiej jakości, który pomoże obniżyć koszty energii i chronić środowisko naturalne.

#### 1.1 Wskazówki dotyczące niniejszej dokumentacji

Niniejszy dokument jest przeznaczony dla specjalistów. Na kolejnych stronach zapoznamy Państwa z instrukcją i samym produktem. Przed przystąpieniem do instalacji i uruchomienia należy dokładnie przeczytać instrukcję montażu i obsługi. Firma Schüco International KG nie ponosi odpowiedzialności za szkody powstałe w wyniku nieprzestrzegania instrukcji.

Niniejsza dokumentacja jest integralną częścią zakupionej instalacji. Dokumentację należy przechowywać również po zakończeniu instalacji oraz uruchomieniu, w dostępnym miejscu, umożliwiając stały wgląd w informacje w niej zawarte.

#### 1.2 Wskazówki dotyczące obowiązujących ustaw, rozporządzeń i reguł technicznych

Podczas montażu solarnych instalacji technicznych należy przestrzegać ustaw i rozporządzeń obowiązujących w danym kraju na szczeblu krajowym, federalnym, europejskim lub międzynarodowym. Generalnie obowiązują powszechnie uznane reguły techniczne, które zazwyczaj są podane w formie norm, dyrektyw, przepisów, postanowień i reguł technicznych przez organizacje krajowe i federalne, zakłady energetyczne, jak również zrzeszenia i komisje zawodowe zajmujące się daną dziedziną.

### 1.3 Wymogi dotyczące wiedzy specjalistycznej i kwalifikacji zawodowych specjalistów

Firma Schüco zakłada, że montaż zostanie przeprowadzony jedynie przez odpowiednio wykwalifikowany i autoryzowany personel, posiadający uznane dokumenty poświadczające posiadane kwalifikacje (wydane przez organizację krajową lub federalną) lub odpowiednią wiedzę z danej dziedziny. Podczas montażu należy przestrzegać reguł zgodnych z aktualnym stanem techniki oraz przepisów ustawowych.

Przyłącza elektryczne może wykonywać wyłącznie wykwalifikowany personel specjalistyczny. Odnośnych przepisów (VDE 0100, VDE 0185, VDE 0190 itd.) należy przy tym przestrzegać na równi ze specjalnymi lokalnymi przepisami (budowlanymi).

Przed pierwszym montażem zalecamy Państwu odbycie szkolenia w naszym centrum szkoleniowym, a przynajmniej instruktażu na miejscu, przeprowadzanego przez naszych techników serwisowych.

### 1.4 Numer serwisu dla specjalistów

Z pytaniami i propozycjami należy zwracać się do naszego działu doradztwa technicznego dla specjalistów:

Tel.: +48 22 5 72 58 10

## 2. Wskazówki dotyczące bezpieczeństwa

Aby nie spowodować zagrożenia dla siebie ani innych osób i w celu zapewnienia bezawaryjnej pracy produktu, należy bezwzględnie przestrzegać wskazówek dot. bezpieczeństwa podanych w niniejszej instrukcji.

### 2.1 Struktura wskazówek dotyczących bezpieczeństwa

Wskazówki dot. bezpieczeństwa zawarte w tekście oznaczone są symbolem ostrzegawczym.

- · Słowa sygnałowe oznaczają stopień zagrożenia.
  - Pod słowem sygnałowym znajduje się informacja o rodzaju/skutkach i źródle zagrożenia.
- Zalecenia dotyczące unikania zagrożenia są oznaczone strzałką (►).

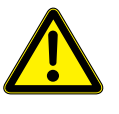

## Słowo sygnałowe

- Rodzaj/skutki zagrożenia
- Źródło zagrożenia
- Sposób uniknięcia zagrożenia

### 2.2 Klasyfikacja stopnia zagrożenia

Poniżej znajdują się szczegółowe objaśnienia znaczeń słów sygnałowych stosowanych w niniejszej instrukcji.

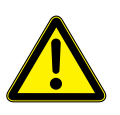

## Zagrożenie

Informuje o bezpośrednim zagrożeniu.

 Nieprzestrzeganie zaleceń grozi śmiercią lub poważnymi obrażeniami ciała.

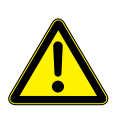

## Ostrzeżenie

Informuje o możliwym zagrożeniu.

 Nieprzestrzeganie zaleceń może grozić śmiercią i poważnymi obrażeniami ciała.

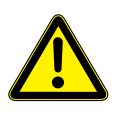

## Uwaga

Informuje o niebezpiecznej sytuacji.

Nieprzestrzeganie zaleceń grozi niewielkimi obrażeniami ciała lub szkodami materialnymi.

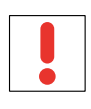

## Wskazówka

Jest to zalecenie dotyczące użytkowania.

## 2.3 Ogólne wskazówki dotyczące bezpieczeństwa

Podane tutaj wskazówki bezpieczeństwa obowiązują dla całej instrukcji montażu i obsługi. Należy ich bezwzględnie przestrzegać.

Schematy w tej instrukcji pokazują wyłącznie istotne podzespoły w celu zilustrowania opisywanych funkcji. Nie aspirują do kompletności, więc instalacja na miejscu musi zostać dostosowana do odpowiednich warunków.

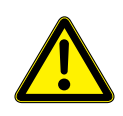

#### Zagrożenie

Niebezpieczeństwo porażenia prądem!

Przed pracami elektrycznymi przy regulatorze kompaktowym: wyciągnąć wtyczkę sieciową!

### 2.4 Stosowanie zgodne z przeznaczeniem

Regulator kompaktowy Schüco ITE 2020 jest regulatorem cyfrowym do rozszerzonych systemów solarnych. Jest przeznaczony do solarnego podgrzewu wody użytkowej.

Nie jest on przewidziany do stosowania w istotnych dla bezpieczeństwa termicznych obwodach regulacyjnych. Należy również przestrzegać danych technicznych pomp. Użycie inne lub wykraczające poza wskazane uważa się za niezgodne z przeznaczeniem. Do zastosowania zgodnie z przeznaczeniem należy także przestrzeganie instrukcji montażu i obsługi.

W przypadku niewłaściwego stosowania może dojść do zagrożenia dla zdrowia i życia użytkownika albo osób trzecich, lub też do uszkodzenia urządzenia/instalacji oraz innych dóbr materialnych. Producent/ dostawca nie odpowiada za wynikłe z tego szkody. Ryzyko ponosi wyłącznie użytkownik.

Urządzenie to nie jest przeznaczone do użytku przez osoby (w tym dzieci) z ograniczonymi zdolnościami fizycznymi, sensorycznymi lub umysłowymi, a także osoby nieposiadające wiedzy i/lub doświadczenia w użytkowaniu tego typu urządzeń, chyba że będą one nadzorowane lub zostaną poinstruowane na temat korzystania z tego urządzenia przez osobę odpowiedzialną za ich bezpieczeństwo. Należy dopilnować, aby urządzenie nie służyło dzieciom do zabawy!

## 3. Zakres dostawy

Zakres dostawy regulatora kompaktowego obejmuje:

- Regulator kompaktowy Schüco ITE 2020
- Instrukcję montażu i obsługi ITE 2020
- 1 czujnik temperatury w zbiorniku Pt1000
- 1 czujnik temperatury w instalacji Pt1000

### 4. Opis produktu

Regulator kompaktowy ITE 2020 jest cyfrowym regulatorem różnicy temperatur przeznaczonym do wspomaganego solarnie podgrzewu wody użytkowej i dysponuje szeregiem algorytmów regulacyjnych. Są one dostosowane do siebie i tym samym maksymalizują uzysk solarny. Regulator kompaktowy posiada zarówno ogólnodostępny, jak i chroniony hasłem moduł wyświetlania i konfiguracji. W zależności od skonfigurowanego systemu dysponuje on różnymi parametrami, dzięki którym można dostosować pracę regulatora do specjalnych wymagań instalacji.

Regulator obsługuje pompy wysokowydajne, funkcje dogrzewu oraz różne typy zbiorników (zbiorniki, zbiorniki buforowe). Do systemu można włączyć pompy cyrkulacyjne do zasilania świeżą wodą.

### 4.1 Przegląd elementów obsługowych

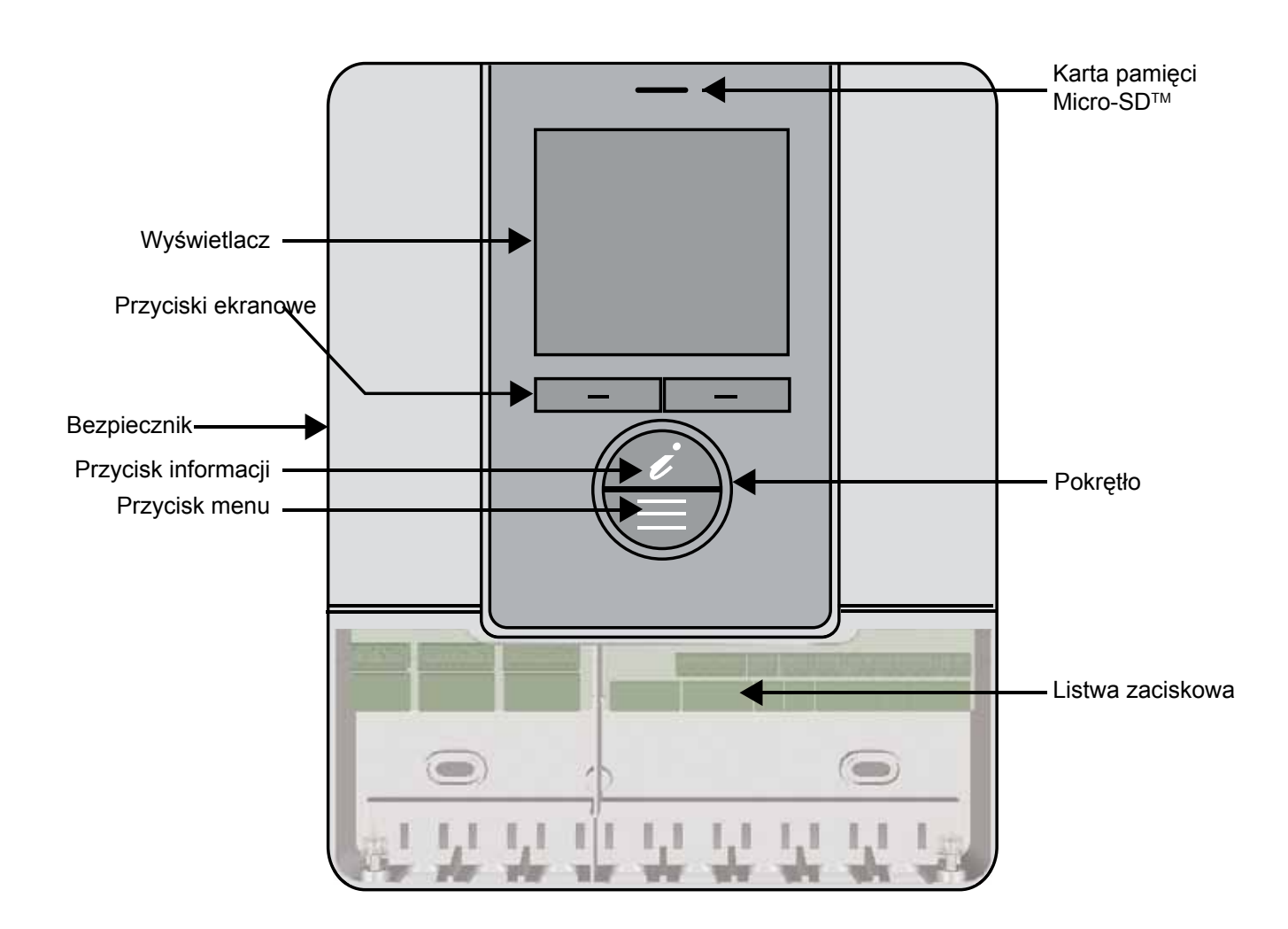

## 4.2 Przegląd systemu

Przedstawiony na rysunku standardowy obieg solarny składa się z pola kolektorów, zbiornika oraz stacji solarnej z pompą. Standardowy obieg solarny można rozszerzyć o różne funkcje dodatkowe. W systemie można aktywować jedną z trzech przedstawionych funkcji dodatkowych:

- Cyrkulacja sterowana impulsowo
- Cyrkulacja sterowana temperaturowo
- Dogrzew

Niniejszy schemat przestawia wyłącznie przykładową konfigurację i nie aspiruje do kompletności.

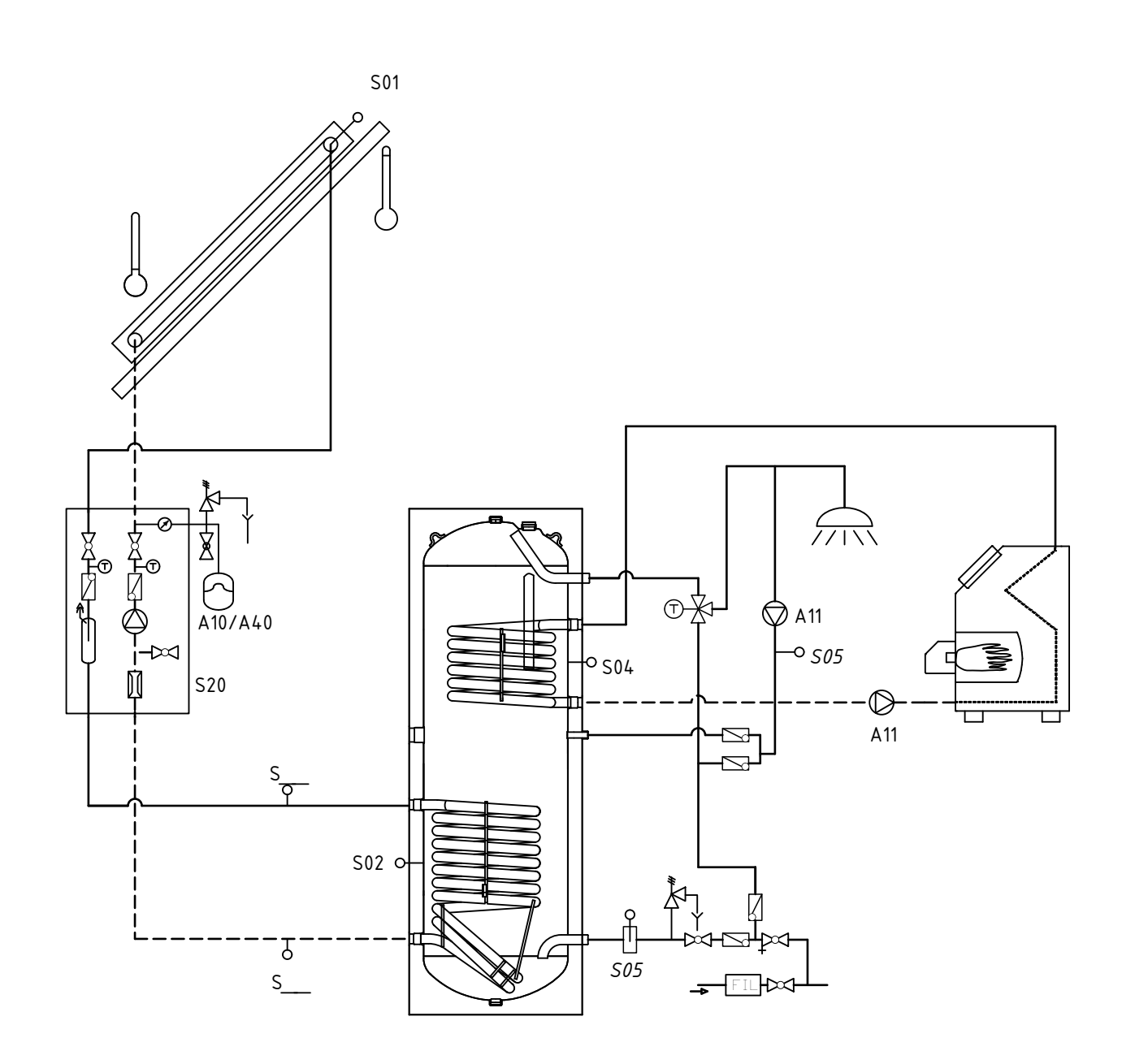

## <u> scнűco</u>

## 4.3 Dane techniczne

| Obszar zastosowania                                                                                                    | ITE 2020 |
|----------------------------------------------------------------------------------------------------|----------|
| Podgrzew wody użytkowej                                                                                                    | tak      |
| Liczba zbiorników solarnych                                                                                                    | maks. 1  |
| Połączenie ze stacją solarną STE                                                                                                    | tak      |
| Obliczanie/pomiar ilości ciepła<br>Ilość ciepła wynikająca z uzysków solarnych jest stale mierzona i zapisywana z możliwością odczytu<br>w postaci wartości dziennych i sumarycznych.                                                                     | tak      |
| Funkcja chłodzenia kolektora<br>Chłodzenie kolektora umożliwia bardziej efektywne wykorzystanie pola kolektorów poprzez<br>przesunięcie punktu stagnacji.                                                                                                 | tak      |
| Regulacja strumienia objętości<br>Regulacja strumienia objętości może przebiegać automatycznie lub ręcznie. W przypadku<br>automatycznej regulacji strumienia objętości, strumień jest regulowany w sposób ciągły za<br>pośrednictwem czujnika przepływu. | tak      |
| Kontrola strumienia objętości<br>Strumień objętość w obiegu solarnym jest nadzorowany poprzez kontrolę zgodności.                                                                                                    | tak      |
| Sterowanie cyrkulacją<br>Regulacja impulsowa, temperaturowa lub czasowa                                                                                                    | tak      |
| Funkcja okresowego załączania pompy<br>Przy okresowo zacienionym czujniku kolektora jest on w określonych odstępach czasu zasilany<br>cieczą solarną z niezacienionych obszarów pola kolektorów poprzez załączenie pompy.                                 | tak      |
| Kontrola hamulców grawitacyjnych<br>Funkcja hamulców grawitacyjnych w obiegu solarnym jest nadzorowana poprzez kontrolę zgodności<br>w regulatorze.                                                                                                    | tak      |

| Wyposażenie                                              | ITE 2020                     |
|----------------------------------------------------------|------------------------------|
| Wyświetlacz                                              | LCD                          |
| Wejścia                                                  |                              |
| Czujnik temperatury Pt1000/wejście impulsowe czujnika    | 5                            |
| Czujnik strumienia objętości, wejście czujnika przepływu | 1                            |
|                                                          |                              |
| Wyjście triak (pompa obiegowa)                           | 2                            |
| Maks. obciążenie triaka                                  | 230 V/1,8 A                  |
| Wyjście PWM (pompa wysokowydajna)                        | 1                            |
| Gniazdo karty                                            | 1 Micro-SD™                  |
| Parametry                                                |                              |
| Wymiary (wys. × szer. × gł.)                             | 230 × 190 × 66 mm            |
| Masa                                                     | 800 g                        |
| Temperatura otoczenia                                    |                              |
| Eksploatacja                                             | 0°C do +50°C                 |
| Składowanie                                              | -30°C do +60°C               |
| Przyłącze elektryczne                                    |                              |
| Napięcie zasilania                                       | 115 V do 230 V +/- 10%       |
| Pobór mocy (tryb czuwania)                               | maks. 3 W                    |
| Bezpiecznik                                              | 5 A                          |
| Normy dot. ochrony                                       |                              |
| Stopień ochrony (zgodnie z EN 60529)                     | IP20                         |
| Klasa ochrony (zgodnie z DIN EN 60730)                   | II, izolacja zabezpieczająca |

## 4.4 Tabela oporów Pt1000

Poniższa tabela wskazuje różne wartości oporu czujników temperatury w połączeniu z temperaturą.

| °C | -50  | -40  | -30  | -20  | -10  | 0    | 10   | 20   | 30   | 40   | 50   | 60   |
|----|------|------|------|------|------|------|------|------|------|------|------|------|
| Ω  | 803  | 843  | 882  | 922  | 961  | 1000 | 1039 | 1078 | 1117 | 1155 | 1194 | 1232 |
|    |      |      |      |      |      |      |      |      |      |      |      |      |
| °C | 70   | 80   | 90   | 100  | 110  | 120  | 130  | 140  | 150  | 160  | 170  | 180  |
| Ω  | 1270 | 1309 | 1347 | 1385 | 1422 | 1461 | 1492 | 1536 | 1573 | 1611 | 1648 | 1685 |

#### 5. Obsługa

### 5.1 Funkcje przycisków

Przyciski ekranowe pod wyświetlaczem spełniają różnorodne funkcje. Aktualna funkcja (np. Anuluj, OK lub Zmień) pojawia się na wyświetlaczu bezpośrednio nad określonym przyciskiem. Jeżeli na wyświetlaczu nad przyciskiem ekranowym nie pojawia się żadna funkcja, oznacza to, że przycisk ten w bieżącym trybie jest nieaktywny.

Ponadto przyciski ekranowe służą do nawigacji. Naciskając prawy przycisk ekranowy, można wybierać punkty menu i przechodzić do kolejnych poziomów w strukturze menu. Poprzez kilkukrotne naciśnięcie lewego przycisku ekranowego powraca się do ekranu startowego (Dom 3D).

Naciskając przycisk informacji, można w każdej chwili otrzymać informacje oraz propozycje pomocy dotyczące aktualnie wybranego obszaru.

Po naciśnięciu przycisku menu następuje przejście do menu głównego (tryb użytkownika lub eksperta).

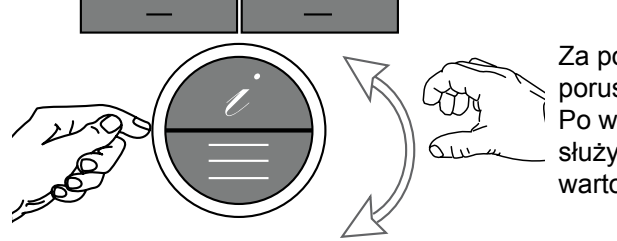

Za pomocą pokrętła można poruszać się w obrębie menu. Po wyborze parametru pokrętło służy dodatkowo do zmiany wartości.

### 5.2 Wybór trybu użytkownika/eksperta

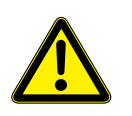

## Uwaga

Ustawień w trybie eksperta mogą dokonywać wyłącznie specjaliści!

W menu głównym są dostępne dwa różne poziomy uprawnień – tryb użytkownika i eksperta. Niektóre ustawienia są widoczne tylko w trybie eksperta. Poziomy uprawnień są oznaczone za pomocą ikon.

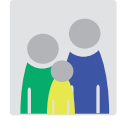

Nacisnąć krótko przycisk menu, aby wejść do menu głównego użytkownika.

Użytkownik

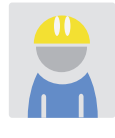

Przytrzymać przez 3 sekundy wciśnięty przycisk menu, aby wejść do menu głównego eksperta. Następnie wprowadzić hasło eksperta (ustawienie fabryczne: 0 0 0 0). Hasło eksperta można zmienić w menu głównym w zakładce "Ustawienia > Ustawienia podstawowe >> Wyświetlacz".

Ekspert

## <u> снїсо</u>

## 5.3 Nawigacja i zmiana parametrów

Poniżej na przykładzie przedstawiono procedurę zmiany parametrów.

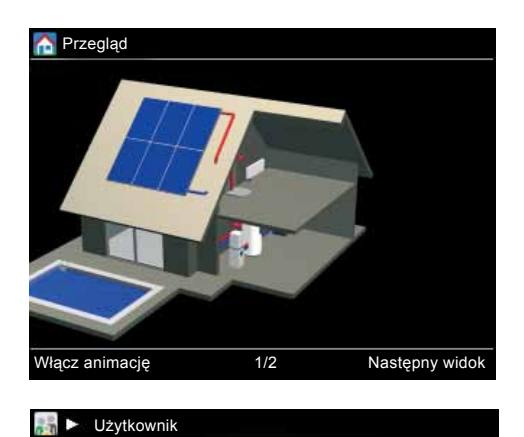

### Otwieranie menu głównego

Nacisnąć przycisk menu, aby otworzyć menu główne. (Aby wejść do trybu eksperta, przytrzymać przez 3 sekundy wciśnięty przycisk menu i wprowadzić hasło).

#### Wybór punktu menu

Obracać pokrętło do momentu wyświetlenia punktu menu "Ustawienia". Potwierdzić wybór, naciskając "OK" (prawy przycisk ekranowy).

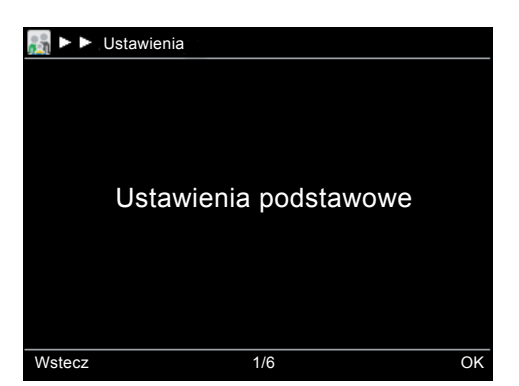

Ustawienia

Wstecz

2/6

ОК

Potwierdzić wybór "Ustawień podstawowych", naciskając "OK" (prawy przycisk ekranowy).

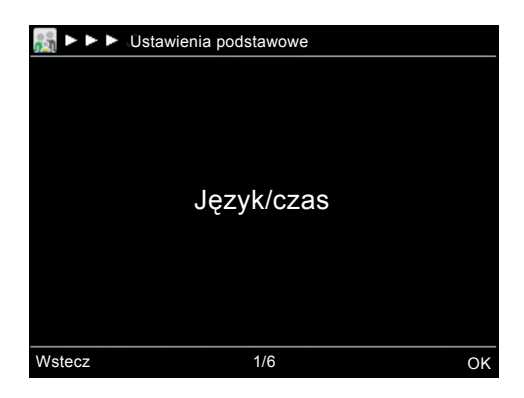

Potwierdzić wybór punktu "Język/czas", naciskając "OK" (prawy przycisk ekranowy). Po wykonaniu powyższych czynności użytkownik znajduje się na poziomie parametrów katalogu "Język/czas".

# <u> снйсо</u>

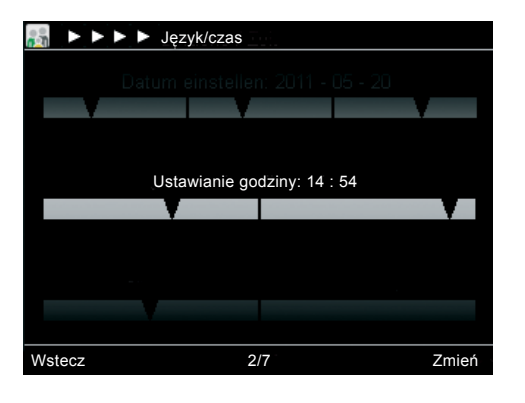

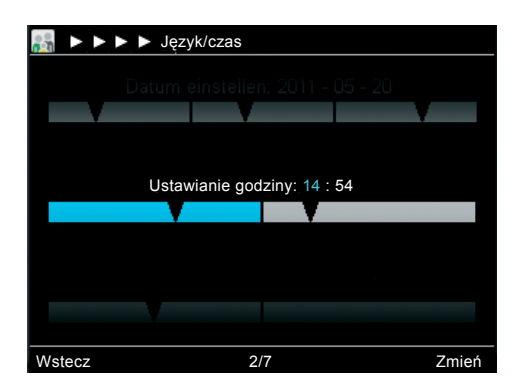

### Wybór parametru

Obrócić pokrętło na parametr "Godzina".

W dolnym pasku wyświetlacza pojawia się numer aktualnego parametru i całkowita liczba parametrów w jednym punkcie menu (tutaj: 2/7).

### Wybór parametru

Wybrać "Zmień" (prawy przycisk ekranowy). Wybrana wartość podświetla się na niebiesko.

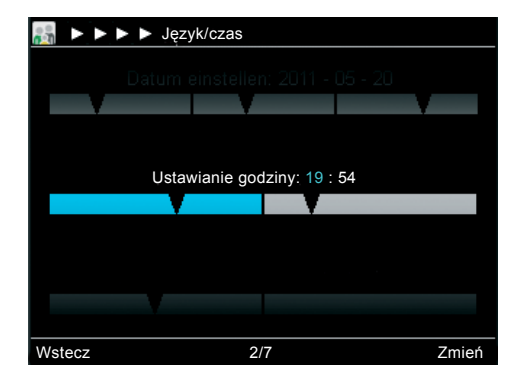

## Zmiana parametru

Obrócić pokrętło, aby ustawić liczbę godzin. Obrót w lewo zmniejsza wartość, obrót w prawo zwiększa wartość.

Po naciśnięciu "Dalej" (prawy przycisk ekranowy) następuje przejście do ustawienia liczby minut.

Obrócić pokrętło, aby ustawić liczbę minut.

Potwierdzić wprowadzone wartości, naciskając "OK" (prawy przycisk ekranowy).

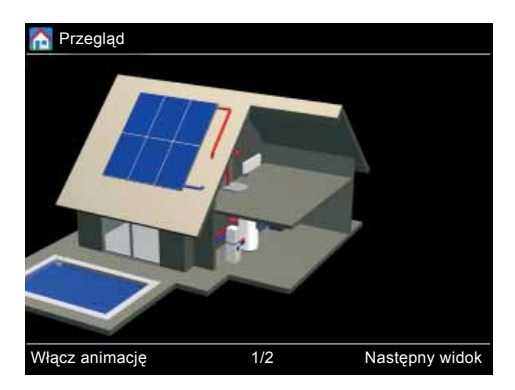

## Zamykanie menu

Gdy żaden z parametrów nie jest aktywny, nad lewym przyciskiem ekranowym na wyświetlaczu pojawia się polecenie "Powrót". Nacisnąć kilkakrotnie lewy przycisk ekranowy, aby powrócić do ekranu startowego.

(Po 30-minutowym okresie oczekiwania regulator kompaktowy automatycznie powraca do ekranu startowego.)

## <u> снїсо</u>

## Opis struktury menu i jego parametrów

Poniższe informacje są skierowane przede wszystkim do specjalistów. Użytkownicy instalacji znajdą odpowiednie, szczegółowe informacje w rozdziale "FAQ – Informacje dla użytkownika instalacji".

W kolejnych rozdziałach zostały przedstawione poszczególne punkty menu i ich parametry. Każdy punkt menu jest krótko opisany. Jeżeli potrzebny jest dokładniejszy opis poszczególnych parametrów, należy wywołać w regulatorze kompaktowym odpowiedni parametr i nacisnąć przycisk "i". Wówczas wyświetlany jest tekst pomocy.

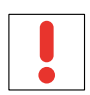

## Wskazówka

Poniższe wizualizacje i objaśnienia odnoszą się do kompletnej struktury menu, która może odbiegać od struktury dostępnej dla użytkownika.

Wyświetlane są zawsze tylko istotne punkty menu i parametry regulatora kompaktowego, w zależności od tego, który system hydrauliczny i które funkcje dodatkowe zostały aktywowane. Jeżeli na przykład nie jest zamontowany "Kocioł na paliwo stałe", odpowiednie punkty menu i parametry nie są wyświetlane.

- ► Informacje podane w nawiasach kwadratowych [xx] to ustawienia fabryczne. Mogą one ulec zmianie w wyniku aktualizacji oprogramowania i w poniższych tabelach służą głównie zrozumieniu istoty funkcji.
- Aktualne ustawienie fabryczne jest wskazywane w regulatorze w postaci zielonego oznaczenia.

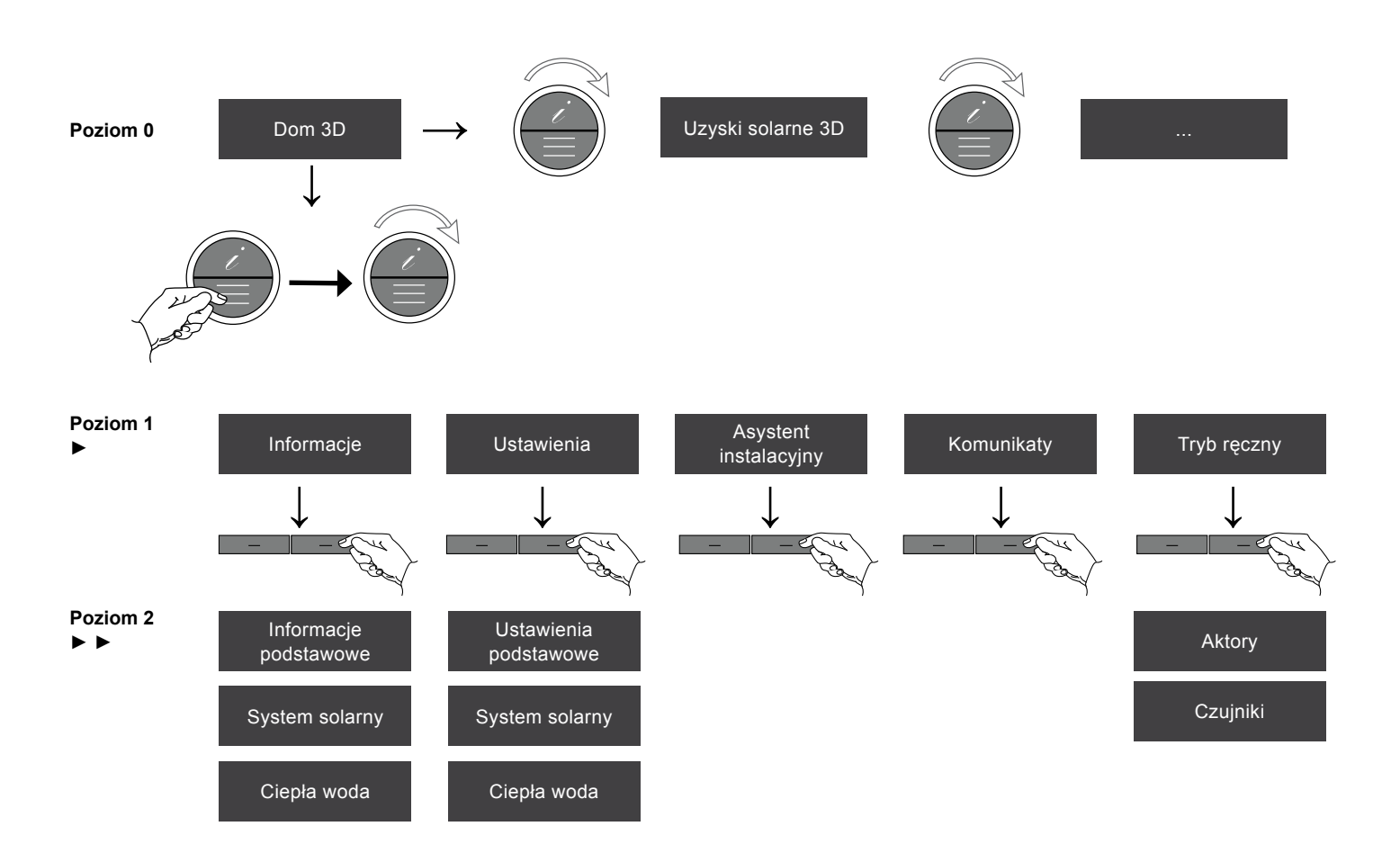

## <u> scнïco</u>

## 6.1 Punkt menu "3D"

Po uruchomieniu regulatora kompaktowego pojawia się ekran startowy z domem 3D. Po naciśnięciu lewego przycisku ekranowego włącza się animacja. Po naciśnięciu prawego przycisku ekranowego poszczególne komponenty znajdujące się w domu zostają powiększone oraz wyświetlają się aktualne parametry, takie jak temperatura w zbiorniku i w kolektorze.

Za pomocą pokrętła (obracanie w prawo) można przejść do kolejnych widoków (np. uzysku w kilowatogodzinach). W celu powrotu do ekranu startowego z domem 3D, obrócić pokrętło z powrotem w lewo.

### 6.2 Punkt menu "Menu główne"

Po naciśnięciu przycisku menu następuje przejście do menu głównego. Do dyspozycji jest tryb eksperta i tryb użytkownika. Obydwa poziomy uprawnień są oznaczone za pomocą ikon. Parametry zaznaczone kursywą mogą otwierać i modyfikować wyłącznie specjaliści.

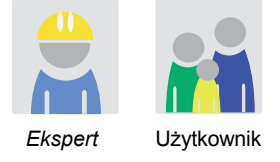

| Informacje            | W tym punkcie menu można odczytać ważne informacje, jak np. numer wersji oprogramowania, aktualną temperaturę cieczy w kolektorze lub dokonane ustawienia parametrów.              |
|-----------------------|----------------------------------------------------------------------------------------------------|
| Ustawienia            | W tym punkcie menu dokonuje się wszystkich ustawień systemu.                                                                                                    |
| Asystent instalacyjny | Asystent instalacyjny jest pomocny przy konfiguracji systemu. Asystent włącza się automatycznie po<br>pierwszym uruchomieniu regulatora kompaktowego.                              |
| Komunikaty            | W tym punkcie menu wyświetlane są komunikaty o statusie, błędach oraz komunikaty ostrzegawcze.                                                                                     |
| Tryb ręczny           | W tym punkcie menu istnieje możliwość ręcznego załączania poszczególnych aktorów i czujników, np. w celu sprawdzenia działania poszczególnych podzespołów lub procesów instalacji. |

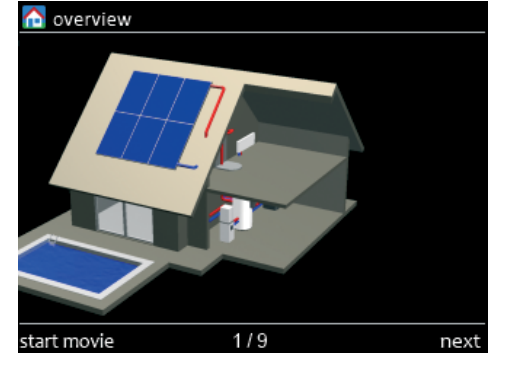

272622 -V02

## <u> scнűco</u>

## 6.3 Punkt menu "Informacje"

| Dom 3D                   | ► Informacje ►                                                                                                    |
|--------------------------|----------------------------------------------------------------------------------------------------|
| Informacje<br>podstawowe | •Data/godzina<br>•Numer wersji                                                                                                    |
| System solarny           | <ul> <li>Pompa</li> <li>Sygnał sterujący pompą</li> <li>Temp. w kolektorze</li> <li>Temp. w zbiorniku dół</li> <li>Stan naład. zbiornika</li> <li>Akt. wydaj. inst. sol.</li> <li>Uzysk solarny</li> <li>Temp. na zas.</li> <li>Temp. na powr.</li> </ul> |
| Ciepła woda              | •Zapotrz. na cyrkulację<br>•Status. pompy cyrk.<br>•Temp. wym. cyrk.<br>•Temp. rzecz. cyrk.<br>•Dogrzew pompy<br>•Temp.wym.zbior.CWU<br>•Temp.rzecz.zbior.CWU                                                                                             |

## <u> scнïco</u>

## 6.4 Punkt menu "Ustawienia"

Tutaj dokonuje się wszystkich ustawień systemu.

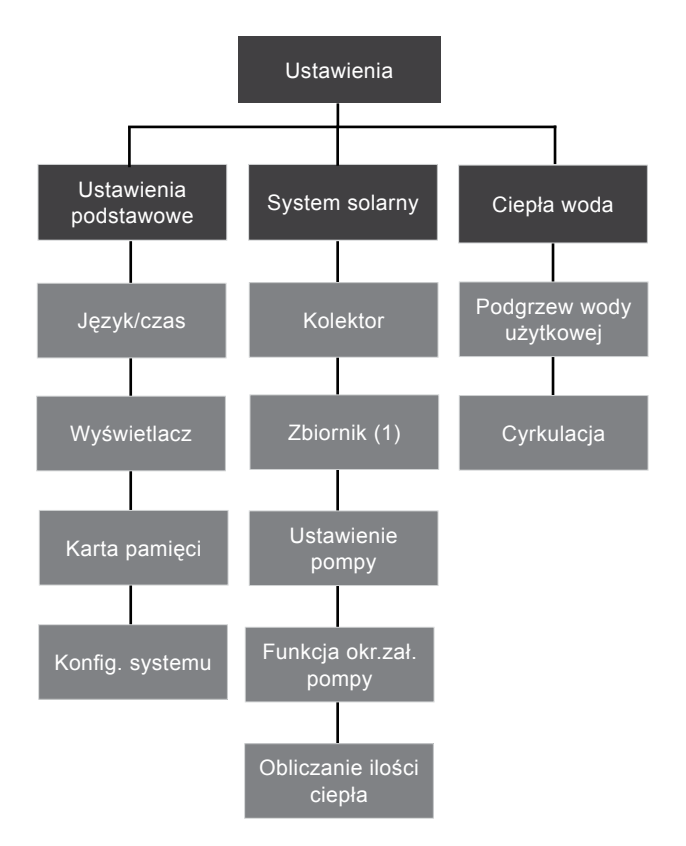

## 6.4.1 Ustawienia podstawowe

| Dom 3D          | ► Ustawienia<br>Dodstawowe                                                                                                    |
|-----------------|----------------------------------------------------------------------------------------------------|
|                 |                                                                                                    |
| Język/czas      | <ul> <li>Data</li> <li>Godzina</li> <li>Przełączanie czasu letniego</li> <li>Format daty</li> <li>Format czasu</li> <li>Kraj</li> <li>Język</li> <li>Jednostka temperatury (°C lub °F)</li> <li>Znak oddzielający wartości dziesiętne (przecinek<br/>lub kropka)</li> </ul> |
| Wyświetlacz     | <ul> <li>Jasność wyświetlacza</li> <li>Kontrast wyświetlacza</li> <li>Wygaszanie wyświetlacza</li> <li>Hasło eksperta</li> </ul>                                                                                                    |
| Karta pamięci   | <ul> <li>Bezpieczne usuwanie karty pamięci</li> <li>Częstotliwość zapisu do pliku log</li> <li>Usuń stany liczników</li> <li>Ładowanie ustawień</li> <li>Zapisywanie ustawień</li> <li>Instalacja aktualizacji</li> </ul>                                                   |
| Konfig. systemu | <ul> <li>Funkcja dodatkowa 1 (A11)</li> <li>Funk.chł.kolek.solar.</li> <li>Funk.okres. zał. pompy solar.</li> <li>WMZ instalacji solar.</li> </ul>                                                                                                    |

## 6.4.2 System solarny

| Dom 3D           | Ustawienia                                                                                                    | System s                                                                                                    | solarny                                                                          | * * *                                                                                                    |  |  |  |
|------------------|----------------------------------------------------------------------------------------------------|----------------------------------------------------------------------------------------------------|----------------------------------------------------------------------------------|----------------------------------------------------------------------------------------------------|--|--|--|
| Kolektor         | Pompa obiegu solarnego włącza się, gdy różnica między temperaturą w kolektorze a temperaturą<br>w podgrzewaczu jest większa niż różnica włączania. Zbiornik jest wtedy ogrzewany solarnie.<br>Pompa obiegu solarnego wyłącza się, gdy:<br>- nastąpi spadek poniżej różnicy wyłączania,<br>- zostanie przekroczona maksymalna temperatura w kolektorze lub w zbiorniku, lub<br>- nastąpi spadek poniżej minimalnej temperatury w kolektorze.                                                                                                    |                                                                                                    |                                                                                  |                                                                                                    |  |  |  |
|                  | Ustawienia fabryczne:<br>•Maks. temperatura<br>•Maks. histereza temp.<br>•Min. temperatura<br>•Maks. histereza temp.<br>•Różnica włączania<br>•Różnica wyłączania                                                                                                    | [120°C]<br>[15 K]<br>[15°C]<br>[5 K]<br>[6 K]<br>[3 K]                                                                                                    | [248°F]<br>[27 Ra]<br>[59°F]<br>[9 Ra]<br>[11 Ra]<br>[5 Ra]                      |                                                                                                    |  |  |  |
| Zbiornik (1)     | Po osiągnięciu maksymalnej temperatury w zbiorniku pompa obiegu solarnego wyłącza się.<br>W przypadku ponownego spadku temperatury w zbiorniku poniżej temperatury maksymalnej (np. na skute<br>poboru ciepłej wody), po odjęciu wartości histerezy, następuje ponowne włączenie pompy obiegu solarnego<br>Funkcja chłodzenia kolektora zapobiega dłuższym przestojom instalacji, nawet gdy temperatura wymagar<br>w zbiorniku została już osiągnięta.<br>Jeżeli temperatura w kolektorze wzrośnie powyżej wartości funkcji chłodzenia kolektora, pompa obiegu<br>solarnego włącza się na chwilę, aby usunąć z kolektora gorącą ciecz nośnika ciepła. Temperatura w<br>zbiorniku może jeszcze wzrosnąć, jednak tylko do poziomu maksymalnej temperatury ładowania. |                                                                                                    |                                                                                  |                                                                                                    |  |  |  |
|                  | Ustawienia fabryczne:<br>•Temp. wym. inst.solar.<br>•Histereza temp. wym. inst. solar.<br>•Temp. włącz. chłodz.kolek.<br>•Maks.temp. w zbiorniku                                                                                                    | [85°C]*<br>[5 K]<br>[115°C]<br>[90°C]                                                                                                    | [185°F]*<br>[9 Ra]<br>[239°F]<br>[194°F]                                         |                                                                                                    |  |  |  |
| Ustawienia pompy | Załączanie pompy obiegu solarnego je<br>zbiornikiem, który jest aktualnie ładow<br>wydajności instalacji solarnej, następu<br>Funkcja ta jest dostępna zarówno w o<br>jednego lub dwóch obiegów solarnych<br>Ustawienia fabryczne:<br>•Regulacja liczby obr.pom.ob.sol.<br>•Typ pompy<br>•Min. liczba obrotów pompy<br>•Maks. liczba obrotów pompy<br>•Ręczna liczba obrotów pompy<br>•Druga pompa obiegu solarnego                                                                                                    | est uzależnione od ro<br>vany. W przypadku w<br>uje zwiększenie liczby<br>biegu solarnym z po<br>n z pompą wysokowy<br>[włączona]<br>[pompa as<br>[10 %]<br>[100 %]<br>[100 %]<br>[wył.] | óźnicy temper<br>zrostu różnicy<br>y obrotów por<br>mpą asynchro<br>dajną (A40/A | ratur między kolektorem a<br>y temperatur na skutek wyższej<br>npy.<br>oniczną (A10), jak i w przypadku<br>41). |  |  |  |

(ciąg dalszy tabeli na następnej stronie)

\* Austria i USA: [60°C] [140°F]

| Funkcja okr.zał.<br>pompy   | W celu pomiaru rzeczywistej temperatury nośnika ciepła przy częściowo zacienionym czujniku temperatury<br>w kolektorze, nośnik ciepła jest w zdefiniowanych odstępach czasu przepompowywany do czujnika. Gdy<br>warunek włączenia zostaje spełniony, następuje uruchomienie obiegu solarnego.<br>Okno czasowe wskazuje, o jakiej porze dnia funkcja okresowego załączania pompy jest aktywna.<br>Ustawienia fabryczne:<br>• <i>Program czasowy</i>                                                                                                    |                                                                                                    |  |  |  |
|-----------------------------|----------------------------------------------------------------------------------------------------|----------------------------------------------------------------------------------------------------|--|--|--|
| Obliczanie ilości<br>ciepła | <ul> <li>W wyniku obliczania ilości ciepła uzyskuje się dane dotyczące wydajności i uzysków obiegu solarnego.<br/>Istnieją dwa sposoby obliczania ilości ciepła:</li> <li>Do obliczania ilości ciepła wykorzystuje się temperaturę na zasilaniu i powrocie oraz ręcznie wprowadzony strumień objętości.</li> <li>Do pomiaru ilości ciepła wykorzystuje się temperaturę na zasilaniu i powrocie oraz licznik strumienia objętości (S20).</li> <li>Do pomiaru ilości ciepła można wyznaczyć wejście czujników temperatury.<br/>Standardowe czujniki referencyjne to: czujnik kolektora (S01) i czujnik zbiornika (S02).</li> <li>W celu dokonania prawidłowego obliczenia należy ustawić medium nośnika ciepła oraz proporcje mieszanki.</li> <li>Bardziej precyzyjny pomiar jest możliwy przy zastosowaniu dodatkowych czujników temperatury na zasilaniu i powrocie obiegu solarnego. W takim przypadku należy połączyć czujniki z wolnymi gniazdami i wprowadzić w regulatorze kompaktowym wejścia lub wyjścia obydwu czujników.</li> </ul> |                                                                                                    |  |  |  |
|                             | Ustawienia fabryczne:                                                                                                    | Wskazówka<br>W przypadku błędnej konfiguracji następuje nieprawidłowy pomiar ilości ciepła. Nie ma to<br>wpływu na działanie lub regulację systemu grzewczego. |  |  |  |
|                             | •Czujnik na zasilaniu [wyłączony]                                                                                                    |                                                                                                    |  |  |  |
|                             | •Czujnik na powrocie [wyłączony]                                                                                                    |                                                                                                    |  |  |  |
|                             | <ul> <li>Wybór czujnika strumienia objętości</li> </ul>                                                                                                    | [czujnik impulsowy]                                                                                                    |  |  |  |
|                             | •Nośnik ciepła                                                                                                    | [Tyfocor-LS]                                                                                                    |  |  |  |
|                             | •Proporcje mieszanki                                                                                                    | [40%]                                                                                                    |  |  |  |
|                             | •Częst.imp.strum.obj.                                                                                                    | [5,7 ml/impuls]                                                                                                    |  |  |  |
|                             | •Ręczny strum.objętości                                                                                                    | [10 l/min]                                                                                                    |  |  |  |
|                             | <ul> <li>Ręczny strum.objętości, pole 2</li> </ul>                                                                                                    | [10 l/min]                                                                                                    |  |  |  |

## 6.4.3 Ciepła woda

| Dom 3D                     | ► Ustawienia                                                                                                    | ► Ciepła                                                                                     | woda                                                                | <b>&gt; &gt; &gt;</b>                                                                                   |
|----------------------------|----------------------------------------------------------------------------------------------------|----------------------------------------------------------------------------------------------|---------------------------------------------------------------------|----------------------------------------------------------------------------------------------------|
| Podgrzew<br>wody użytkowej | Funkcja dogrzewu gwarantuje ustawia<br>Aby zmaksymalizować uzyski solarne<br>w zbiorniku jest obniżana o wartość "<br>Dogrzew zbiornika zostaje tym samyr<br>nie zostaje w ogóle włączony.        | aną wymaganą temp<br>e, podczas solarnego<br>Tolerancji podczas try<br>n opóźniony lub, przy | eraturę w zbio<br>ładowania zbi<br>/bu solarnego"<br>/ wystarczając | rniku.<br>ornika temperatura wymagana<br>ej wydajności instalacji solarnej,                             |
|                            | Ustawienia fabryczne:                                                                                                    |                                                                                              |                                                                     |                                                                                                    |
|                            | •Temp. wym. w zbiorniku                                                                                                    | [52°C]                                                                                       | [126°F]                                                             |                                                                                                    |
|                            | •Histereza temp. wym.                                                                                                    | [2 K]                                                                                        | [4 Ra]                                                              |                                                                                                    |
|                            | <ul> <li>Program czasowy</li> </ul>                                                                                                    |                                                                                              |                                                                     |                                                                                                    |
|                            | •Tolerancja przy ekspl. sol.                                                                                                    | [4 K]                                                                                        | [7 Ra]                                                              |                                                                                                    |
| Cyrkulacja                 | Cyrkulacja sterowana impulsowo:<br>Wywołanie impulsu przez przełącznik<br>kompaktowy, który włącza pompę cyr<br>ponownego włączenia.                                                              | przepływu (lub przyc<br>kulacyjną na ustawio                                                 | sisk żądania) je<br>ny czas. Nastę                                  | est rejestrowane przez regulator<br>epnie aktywuje się blokada                                          |
|                            | Ustawienia fabrvczne:                                                                                                    |                                                                                              |                                                                     |                                                                                                    |
|                            | •Czas pracy                                                                                                    | [5 min]                                                                                      |                                                                     |                                                                                                    |
|                            | •Blok. ponow. włacz.                                                                                                    | [5 min]                                                                                      |                                                                     |                                                                                                    |
|                            | •Program czasowy                                                                                                    |                                                                                              |                                                                     |                                                                                                    |
|                            | Cyrkulacja sterowana temperaturowo<br>Cyrkulacja sterowana temperaturowo<br>"Temperaturą wymaganą cyrkulacji" a<br>się, gdy temperatura spadnie poniżej<br>cyrkulacji następuje po osiągnięciu te | :<br>utrzymuje temperatu<br>ustawioną "Histerez<br>temperatury wymaga<br>mperatury wymagane  | irę ciepłej wod<br>ą temperatury<br>inej o wartość<br>ej.           | y na poziomie leżącym pomiędzy<br>wymaganej". Cyrkulacja ta włącza<br>histerezy temperatury. Wyłączenie |
|                            | Ustawienia fabryczne:                                                                                                    |                                                                                              |                                                                     |                                                                                                    |
|                            | <ul> <li>Temp. wym. cyrkulacji</li> </ul>                                                                                                    | [35°C]                                                                                       | [95°F]                                                              |                                                                                                    |
|                            | •Histereza temp. wym.                                                                                                    | [2 K]                                                                                        | [4 Ra]                                                              |                                                                                                    |

## 6.5 Punkt menu "Asystent instalacyjny"

Asystent instalacyjny włącza się przy pierwszym uruchomieniu.

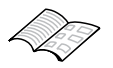

Szczegółowe informacje znajdują się w rozdziale "Montaż i uruchomienie".

## <u> scнüco</u>

## 6.6 Punkt menu "Komunikaty"

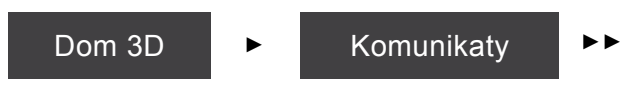

W tym punkcie menu wyświetlane są komunikaty o błędach oraz komunikaty ostrzegawcze. Dalsze informacje można uzyskać po wyborze komunikatu i naciśnięciu przycisku "Szczegóły" (prawy przycisk ekranowy).

| Piktogram | Rodzaj komunikatu      | Przykład tekstu pomocy                                                                                                    |
|-----------|------------------------|----------------------------------------------------------------------------------------------------|
|           | Komunikat o błędzie    | ID 7109<br>Zwarcie w czujniku temperatury S05                                                                                                |
|           | Komunikat ostrzegawczy | ID 8100<br>Strumień objętości obiegu solarnego: Od co najmniej<br>2 minut nie zarejestrowano strumienia objętości<br>pomimo włączonej pompy. |

## 6.7 Punkt menu "Tryb ręczny"

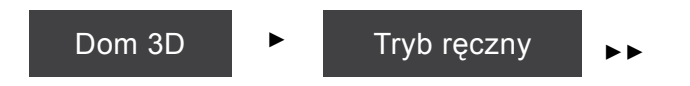

| Aktory   | <ul> <li>Tryb ręczny</li> <li>Pompa obiegu solarnego</li> <li>Status pompy obiegu solarnego</li> <li>Prędk. pompy obiegu solar.</li> <li>Pompa obiegowa CWU</li> </ul>                                                                                                | W tym punkcie menu można ręcznie<br>sterować poszczególnymi aktorami<br>(elementami wykonawczymi), np. w celu<br>kontroli działania. |
|----------|----------------------------------------------------------------------------------------------------|----------------------------------------------------------------------------------------------------|
| Czujniki | <ul> <li>Tryb ręczny</li> <li>Czujnik1 temp. dół</li> <li>Czujnik1 temp. góra</li> <li>Wył. łopatk. cyrk.</li> <li>Temp. cyrkulacji</li> <li>Temp. w kolektorze1</li> <li>Strumień objęt. stacja1</li> <li>Temp. na pow. stacja1</li> <li>Impulsy stacja 1</li> </ul> | W tym punkcie menu można<br>zasymulować wartość w czujniku w celu<br>uruchomienia i kontroli określonych<br>procesów.                |

## <u> scнűco</u>

### Montaż na ścianie

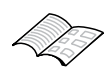

W przypadku stosowania stacji solarnej firmy Schüco wskazówki dotyczące montażu należy odczytać z instrukcji montażu i obsługi stacji solarnej.

Montaż urządzenia można przeprowadzać wyłącznie w suchych pomieszczeniach. Należy pamiętać, że w celu zapewnienia prawidłowego działania urządzenia nie wolno go narażać na silne promieniowanie elektromagnetyczne.

Zamocować regulator kompaktowy na ścianie przy pomocy załączonych śrub i kołków. Urządzenie zawiesza się na górnych otworach nasuniętych na łby śrub i mocuje przy pomocy śrub dolnych.

Położenia punktów mocowania są przedstawione na poniższym rysunku.

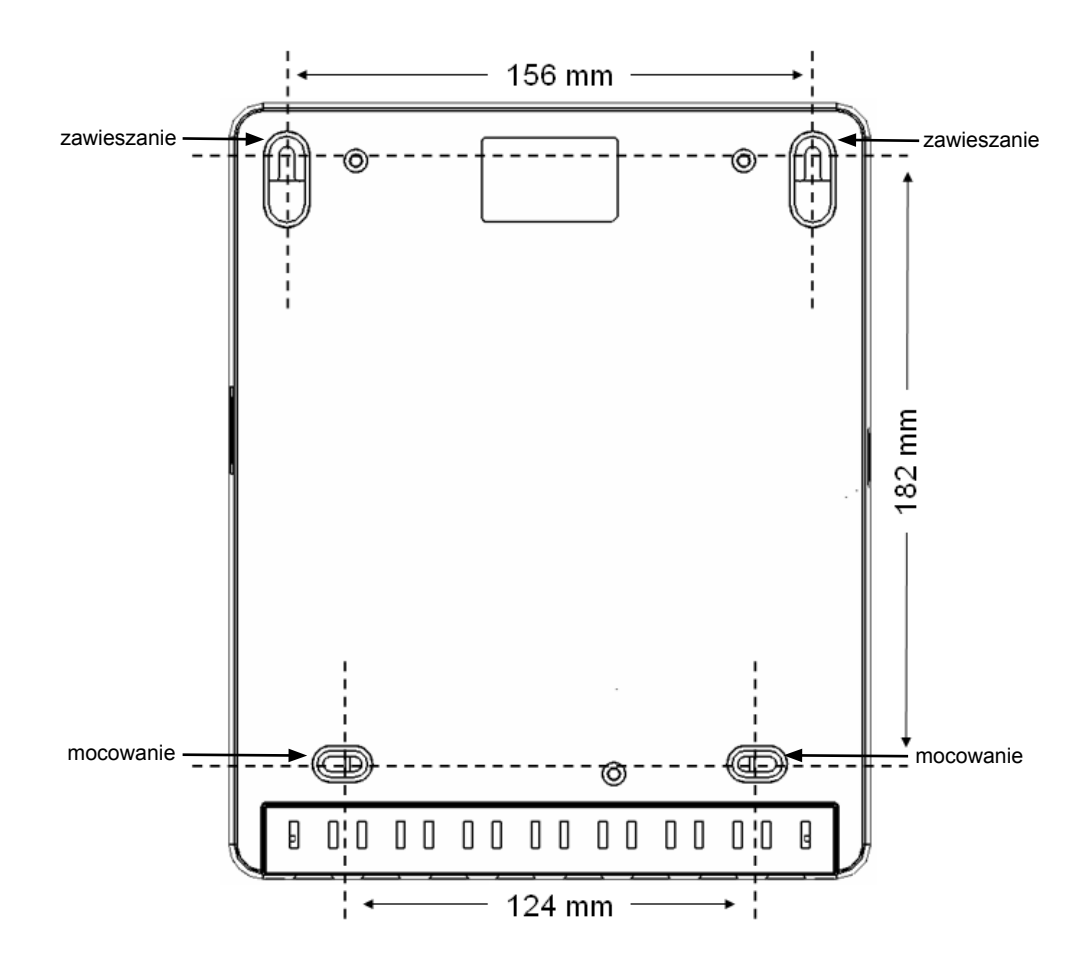

## <u> scнűco</u>

#### 8. Uruchamianie

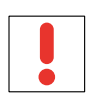

## Wskazówka

Przed podłączeniem do zasilania elektrycznego wykonać etap 1!

#### Etap 1: Wybór funkcji dodatkowych

Regulator kompaktowy ITE 2020 daje możliwość zintegrowania funkcji dodatkowej, włączanej przez wyjście A11.

Do wyboru są następujące funkcje dodatkowe:

| Funkcja A11                        | Opis                                                                                                    |
|------------------------------------|----------------------------------------------------------------------------------------------------|
| Cyrkulacja sterowana<br>impulsowo  | Cyrkulacja sterowana impulsowo przy zapotrzebowaniu na pobór uruchamia pompę cyrkulacyjną i tym samym podnosi poziom temperatury w obiegu świeżej wody. |
| Cyrkulacja sterowana temperaturowo | Cyrkulacja sterowana temperaturowo utrzymuje świeżą wodę na ustawianym poziomie temperatury.                                                            |
| Dogrzew                            | Jeżeli ciepło udostępnione przez kolektory nie jest wystarczające do zasilania w ciepłą wodę, może nastąpić włączenie kotła.                            |

### Etap 2: Przyłącze elektryczne

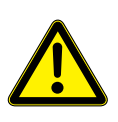

## Zagrożenie

Niebezpieczeństwo porażenia prądem!

Przed pracami elektrycznymi przy regulatorze kompaktowym: Wyciągnąć wtyczkę sieciową!

Podłączyć regulator zgodnie ze schematem elektrycznym.

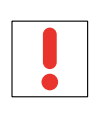

#### Wskazówka

Podczas pierwszego uruchomienia regulatora aktywuje się funkcja dodatkowa i określa tym samym funkcję wyjścia (A11).

|                           | 230 V                             |                                                                 | ٢                                                                                                    | liskie wzgl. małe                      | napięcie                      | <b>;</b>                               |                                    |                                                 |                                                     |     |
|---------------------------|-----------------------------------|-----------------------------------------------------------------|----------------------------------------------------------------------------------------------------|----------------------------------------|-------------------------------|----------------------------------------|------------------------------------|-------------------------------------------------|-----------------------------------------------------|-----|
| Pompa wysokowydajna 230 V |                                   |                                                                 |                                                                                                    |                                        |                               |                                        |                                    |                                                 |                                                     |     |
|                           |                                   | N 41 L                                                          | PE<br>520<br>6ND<br>S40<br>S40                                                                                                    | S41<br>521<br>+5V<br>GND<br>S42<br>S43 |                               | - GND<br>- S03                         | GND S04                            |                                                 |                                                     | A40 |
| Przyłącze sieciowe 230 V  | A10: Pompa obiegu solarnego 230 V | A11: 230 V funkcja wyjścia przełączającego funkcji dodatkowej 1 | S20: Impuls Strumień objętości w obiegu solarnym 1 (czarny)<br>+5 V: Napięcie Strumień objętości w obiegu solarnym 1 (brązowy)<br>GND: Masa Strumień objętości w obiegu solarnym 1 (niebieski) | S01: PT1000 pola kolektorów 1          | S02. PT1000 zbiornika 1 (dół) | S03. PT1000 obiegu grzewczego (powrót) | S04. PT1000 Ogrzewania dodatkowego | S05: PT1000 cyrkulacji lub powrotu świeżej wody | A40: PWM pompy wysokowydajnej do obiegu solarnego 1 |     |

## <u> schüco</u>

### Etap 3: Konfiguracja regulatora kompaktowego przy pomocy asystenta instalacyjnego

Po pierwszym włączeniu regulatora kompaktowego otwiera się asystent instalacyjny, który krok po kroku przeprowadzi Państwa przez proces pierwszego uruchomienia. Wszystkie wykonane na tym etapie konfiguracje można później odnaleźć w punkcie menu "Ustawienia". Jeżeli asystent instalacyjny będzie w przyszłości ponownie potrzebny (np. przy rozszerzaniu istniejącej instalacji), można go w każdej chwili otworzyć ręcznie w menu głównym.

Podczas instalacji zwracać uwagę na informacje pojawiające się na wyświetlaczu.

W trakcie instalacji wyświetli się pytanie, czy w instalacji przewidziana jest funkcja dodatkowa. Jeśli jest przewidziana, można ręcznie wybrać funkcję dodatkową dla wyjścia A11.

#### 9. Usuwanie usterek

Wszystkie komunikaty o statusie, błędach oraz komunikaty ostrzegawcze są wyświetlane w regulatorze kompaktowym.

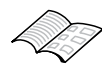

Szczegółowe informacje dotyczące "Punktu menu Komunikaty" znajdują się w rozdziale "Opis struktury menu i jego parametrów".

Jeżeli wyświetlacz jest nieaktywny, wykonać następujące czynności:

| Pytania                                                | Działania zaradcze                                               |
|--------------------------------------------------------|------------------------------------------------------------------|
| Czy regulator kompaktowy znajduje w trybie czuwania?   | Obrócić pokrętło.                                                |
| Czy regulator kompaktowy jest podłączony do zasilania? | Sprawdzić kabel sieciowy.                                        |
| Czy zadziałał bezpiecznik?                             | Sprawdzić bezpieczniki w budynku oraz w regulatorze kompaktowym. |

W przypadku pytań kierowanych do infolinii prosimy zawsze podawać numer wersji oprogramowania. Numer wersji można odczytać w regulatorze kompaktowym w menu głównym, w zakładce "Informacje > Informacje podstawowe >> Numer wersji".

## <u> schüco</u>

## 10. FAQ – Informacje dla użytkownika instalacji

Poniżej przedstawiamy zestawienie informacji dotyczących często zadawanych pytań.

## Czy może się zdarzyć, że będzie konieczne ponowne wprowadzenie parametrów w regulatorze kompaktowym?

Zasadniczo wszystkie parametry są ustawiane przez specjalistę podczas uruchamiania w sposób optymalnie dostosowany do systemu. Zmiana parametrów przez użytkownika instalacji nie jest zwykle konieczna.

### Czy muszę wyłączyć instalację/zmienić ustawienia, gdy wyjeżdżam na urlop?

Nawet w przypadku dłuższej nieobecności nie ma konieczności wyłączania instalacji ani dokonywania jakichkolwiek ustawień. Regulator kompaktowy reguluje system samoczynnie.

### Jak wyświetlić określone informacje (np. temperaturę w zbiorniku)?

Informacje ogólne znajdują się w widokach podstawowych. Aktywować wyświetlacz poprzez obrócenie pokrętła. Pojawia się ekran startowy z domem 3D. Obrócić pokrętło w prawo, aby przejść do kolejnych widoków podstawowych. Tam znajdują się informacje podstawowe (np. informacje pogodowe lub uzyski solarne).

W celu wyświetlenia informacji o komponentach systemu (np. temperatury w zbiorniku lub kolektorze), należy wykonać następujące czynności: Aktywować wyświetlacz poprzez obrócenie pokrętła. Pojawia się ekran startowy z domem 3D. Na tym poziomie można albo przy pomocy lewego przycisku ekranowego włączyć animację, w której powiększane są poszczególne komponenty zamontowane w domu oraz wyświetlane są informacje, albo przy pomocy prawego przycisku ekranowego ręcznie przechodzić między widokami poszczególnych komponentów.

### W regulatorze kompaktowym wyświetla się komunikat ostrzegawczy/o błędzie. Co należy zrobić?

Istnieje możliwość wyświetlania informacji szczegółowych do komunikatów ostrzegawczych oraz komunikatów o błędach, wyjaśniających, o jaki rodzaj usterki chodzi. Nigdy nie dokonywać samodzielnych napraw. Należy zwrócić się o pomoc do doświadczonego specjalisty.

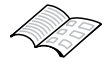

Szczegółowe informacje dotyczące "Punktu menu Komunikaty" znajdują się w rozdziale "Opis struktury menu i jego parametrów".

Schüco International Polska Sp. z.o.o. • ul. Zelechowska 2 • 96-321 Siestrzen • Polska Telefon +48 22 5 72 58 10 • Telefaks +48 22 5 72 58 11